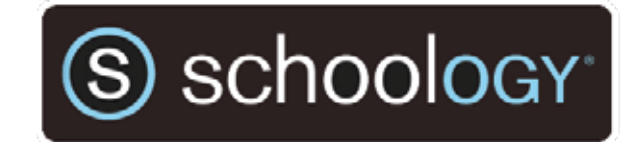

## A Simple How-To Guide

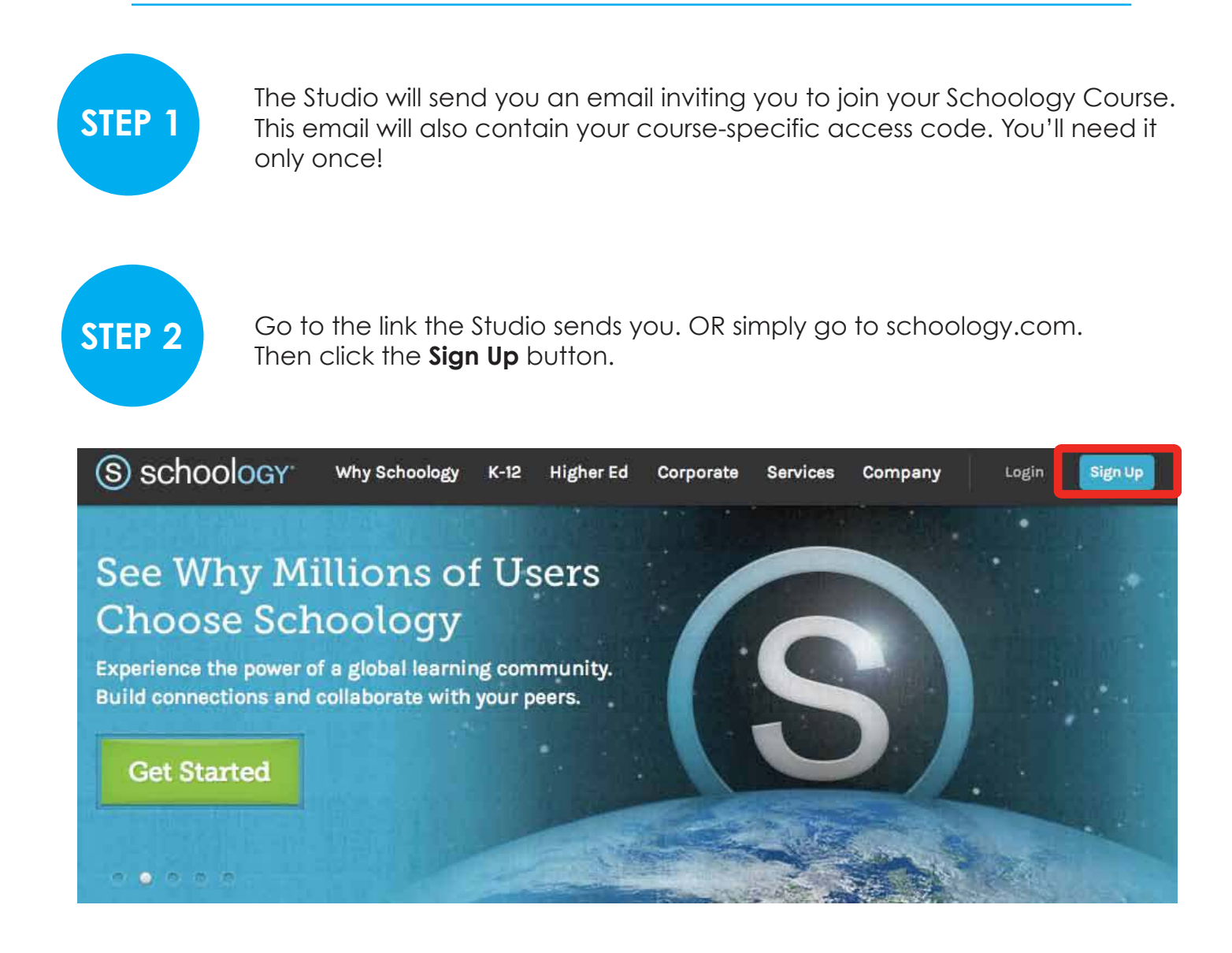

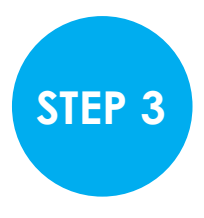

Sign up as a Student.

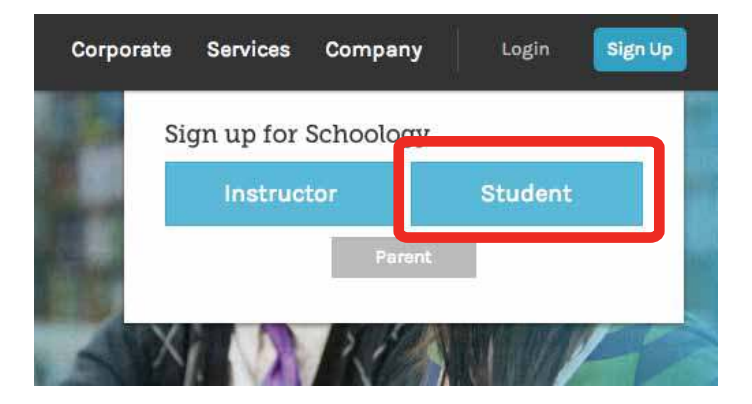